## 设置 COM 口为 RS-485 模式

7010 机型的视觉控制器 COM1 支持 RS-485、RS-422、RS-232 通讯模式,下面介绍怎 么设置 7010 机型的视觉控制器 COM1 的通讯模式。

一、进入 BIOS

1. 按下视觉控制器开机键, 让视觉控制器进行开机;

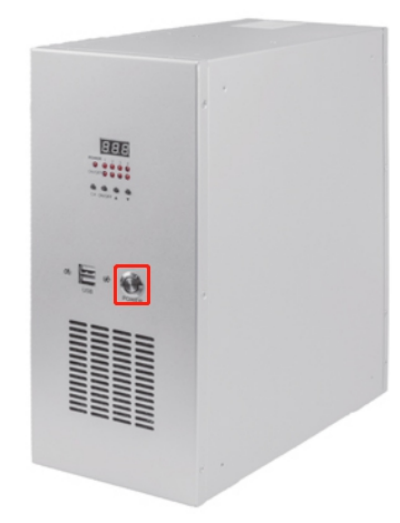

2. 按下开机键后立马连续按键盘上的 delete 键;

|                | 71   | 統國     |        |         |        |        |          |     |        |       | 9             | 0              | 0              | 0              |
|----------------|------|--------|--------|---------|--------|--------|----------|-----|--------|-------|---------------|----------------|----------------|----------------|
| Esc            | F1   | F2     | F3 F   | 4 F5    | F6     | F7     | F8       | F9  | F10    | F11 F | 12 Nun<br>Loc | PrtSc<br>SysRq | Scroll<br>Lock | Pause<br>Break |
| ~ .            | !    | @<br>2 | #<br>3 | \$<br>4 | %<br>5 | ^<br>6 | & 7<br>7 | * 8 | 9      | )*    | -             | +              | Back<br>Space  | Home           |
| ₽₽Ŧ            | Q    | W      | E      | R       | T      | Y      | U 4      | 1 5 | 0      | 6 P - | ł             | }              | + \            | PgUp           |
| Caps<br>Lock   | A    | S      | D      | F       | G      | Н      | J        | K   | 2      | L 3 ; | + -           | -              | Enter          | PgDr           |
| <b>∱</b> Shift |      | Z      | ×      | C       | V      | B      | N        | MO  | <<br>1 | > •   | ? *           | <b>☆</b> Shift | t              | End            |
| Fn             | Ctrl |        | Alt    |         |        |        |          | Alt | Ħ      | 📑 Ins | Del           | -              | Ļ              | +              |

iii

3. 等待进入 BIOS 页面

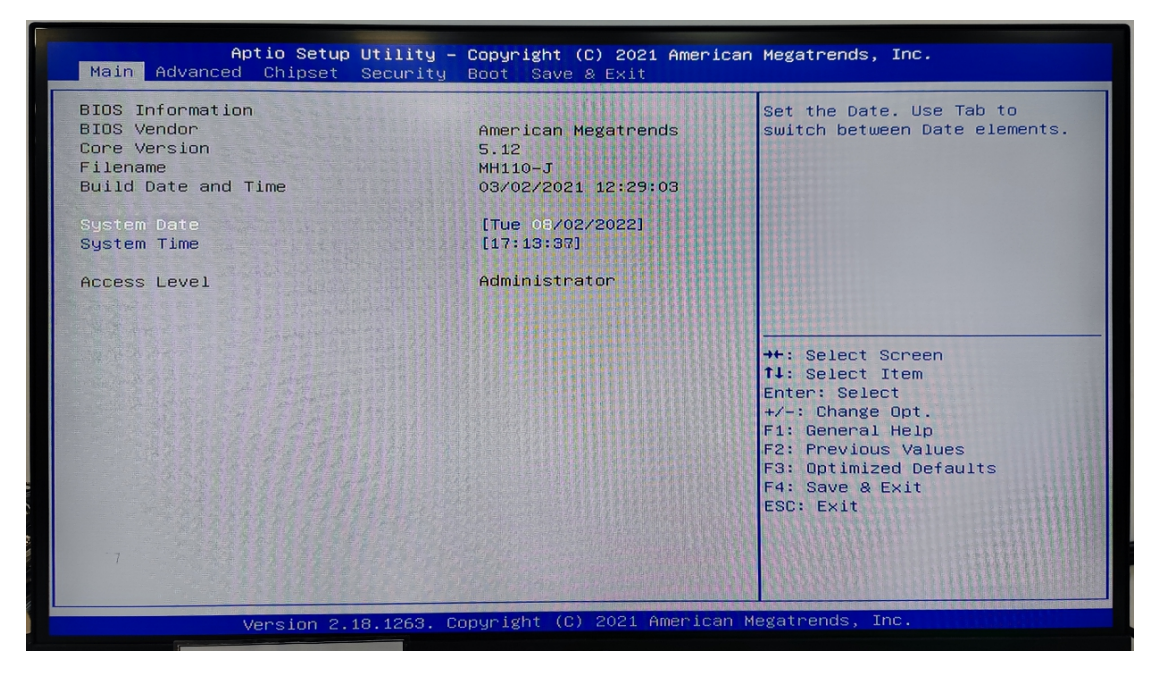

- 二、设置通讯模式
- 1. 进入 Advanced 设置项

| Aptio Setup Utility – Copyright (C) 2021 America<br>Main Advanced Chipset Security Boot Save & Exit                                                                                                    | n Megatrends, Inc.                                                                                                    |
|----------------------------------------------------------------------------------------------------|----------------------------------------------------------------------------------------------------|
| <ul> <li>CPU Configuration</li> <li>SATA Configuration</li> <li>PCH-FW Configuration</li> <li>Trusted Computing</li> <li>ACPI Settings</li> <li>Make-up Function Settings</li> <li>Super IO Configuration</li> <li>PC Health Status</li> <li>Second IO Configuration</li> <li>Serial Port Console Redirection</li> <li>Network Stack Configuration</li> <li>CSM Configuration</li> <li>USB Configuration</li> <li>Intel(R) I211 Gigabit Network Connection -<br/>00:30:18:08:D4:82</li> <li>Intel(R) Ethernet Connection (H) I219-V - 00:30:18:06:D4:81</li> </ul> | System Super IO Chip<br>Parameters.<br>++: Select Screen<br>11: Select Item<br>Enter: Select<br>+/-: Change Opt.<br>F1: General Help<br>F2: Previous Values<br>F3: Optimized Defaults<br>F4: Save & Exit<br>ESC: Exit |
| Version 2.18.1263. Copyright (C) 2021 American                                                                                                    | Megatrends, Inc.                                                                                                    |

2. 进入 COM1 设置项

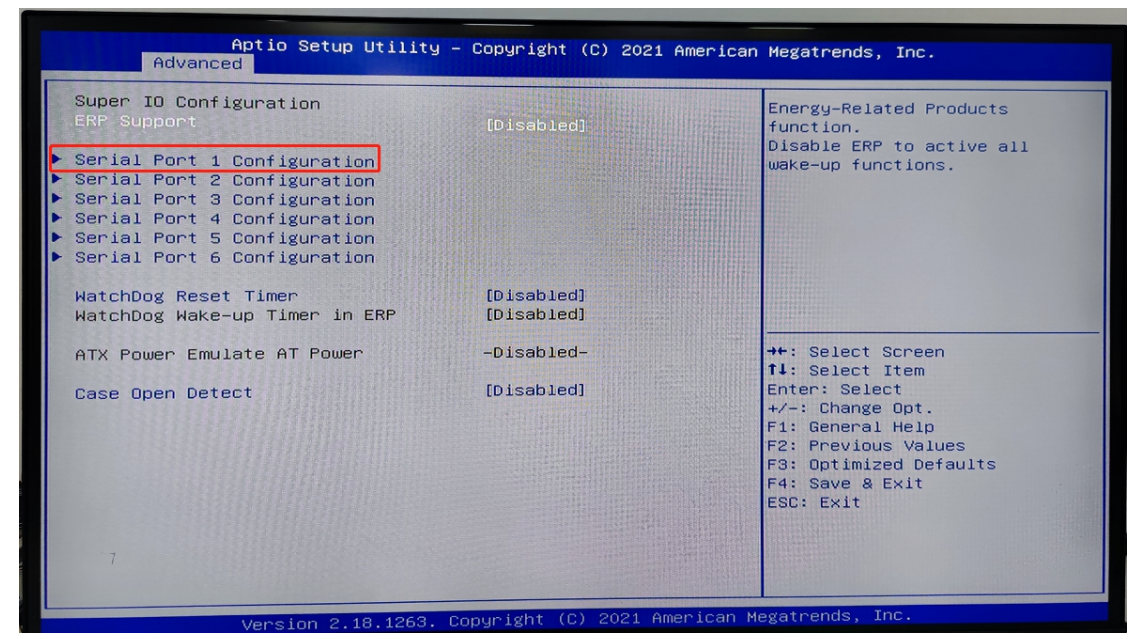

3. 设置 RS-485 模式

| Aptio Setup Utility -<br>Advanced           | Copyright (C) 2021 Americar          | n Megatrends, Inc.                                  |
|---------------------------------------------|--------------------------------------|-----------------------------------------------------|
| Serial Port 1 Configuration                 |                                      | Enable or Disable Serial Port                       |
| Serial Port<br>Device Settings              | [Enabled]<br>IO=3F8h; IRQ=4;         | (COM)                                               |
| Change Settings<br>Transmission Mode Select | [IO=3F8h; IRQ=4;]<br>[RS232]         |                                                     |
| Mode Speed Select                           | [RS232=1Mbps,RS422/RS485<br>=10Mbps] |                                                     |
| Serial Port FIFO Mode                       | [128-Byte FIFO]                      |                                                     |
|                                             |                                      | ++: Select Screen                                   |
|                                             |                                      | T↓: Select Item<br>Enter: Select<br>+/-: Change Ont |
|                                             |                                      | F1: General Help<br>F2: Previous Values             |
|                                             |                                      | F3: Optimized Defaults<br>F4: Save & Exit           |
|                                             |                                      | ESC: Exit                                           |
|                                             |                                      |                                                     |
| Version 2.18.1263. Co                       | opyright (C) 2021American ⊧          | Wegatrends, Inc.                                    |

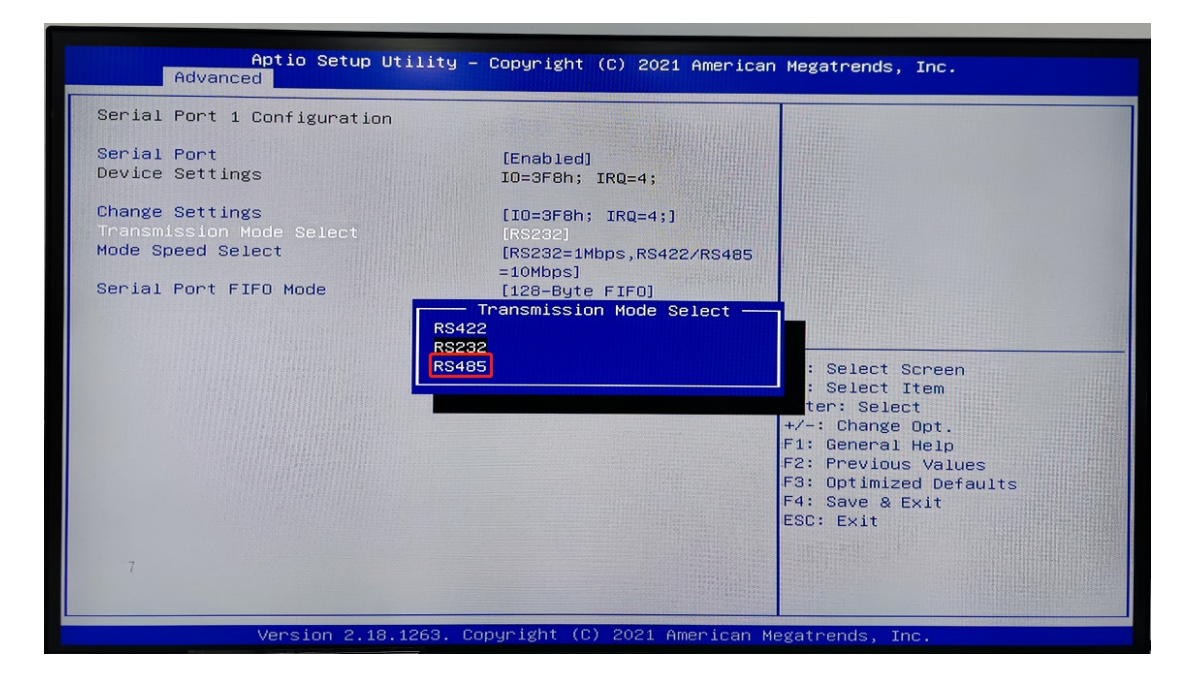

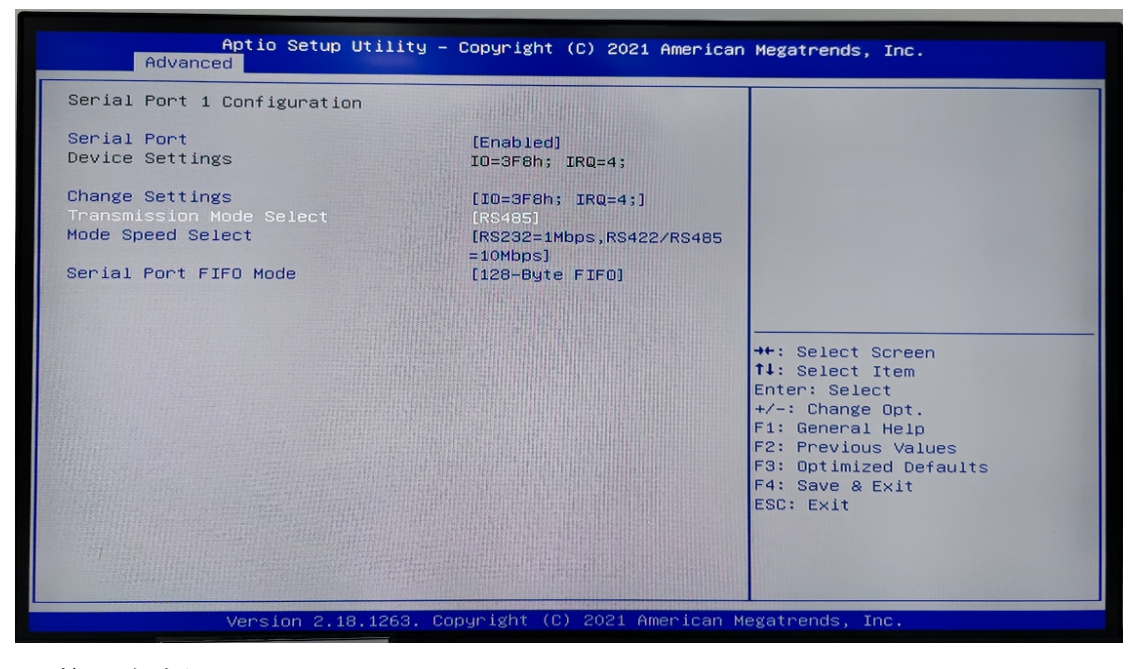

4. 按 F4 保存设置

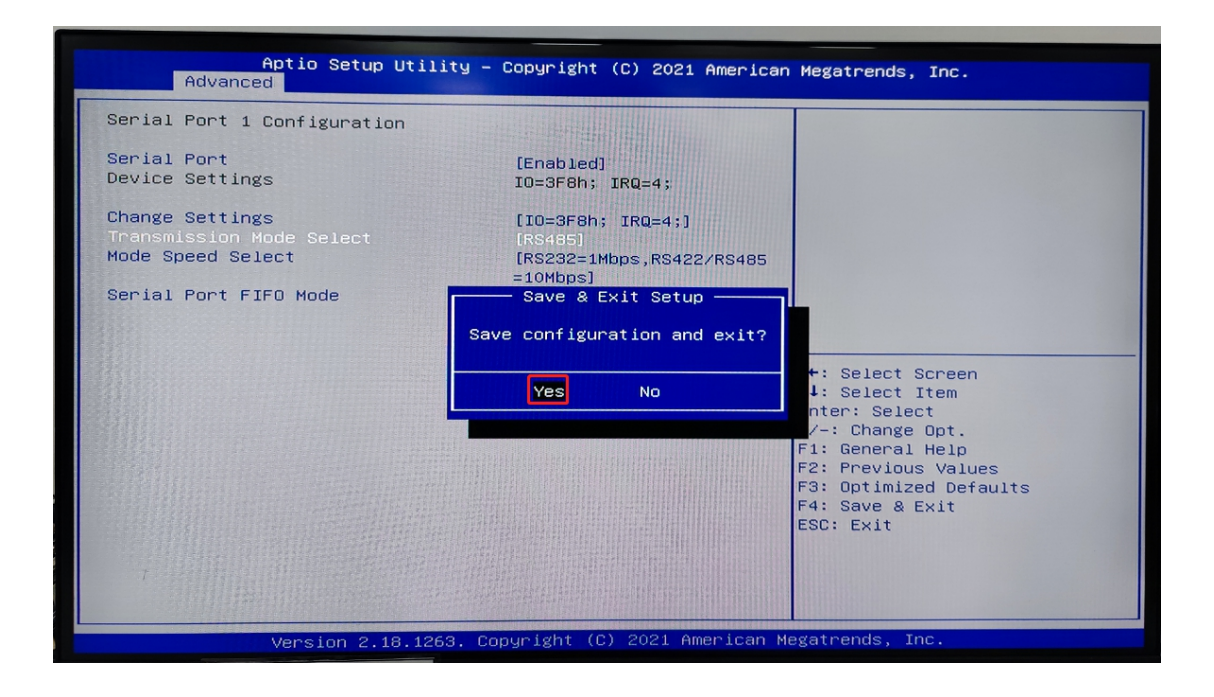